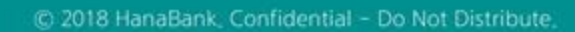

## **B2B전자결제** 기업구매자금대출>환어음추심등록

KEB Hanabank corporate Banking User Manual

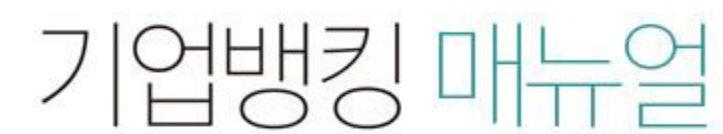

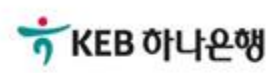

## 기업구매자금대출>환어음추심등록

Step 1. 옵션 선택 후, `등록'버튼을 클릭하시면 추심등록 그리드에 출력됩니다.

### 환어음 추심등록

| 1 승인등록방법 이용해 등록 | 화면에서 직접 등록 |
|-----------------|------------|
|-----------------|------------|

등록하신 승인등록내역은 아래와 같은 이름으로 등록되며, 원하시는 이름으로 변경하실 수 있습니다.

| <b>등록내역명</b> 구매자금대출201 | 80911 등록일 | 2018-09-11 |
|------------------------|-----------|------------|
|------------------------|-----------|------------|

#### 2 필수입력정보

| 추심의뢰금액                 | <b>2,500,000</b> 원 | 판매기업 약정영업점              | 구로AK(0132) ▼ |
|------------------------|--------------------|-------------------------|--------------|
| 구매기업 거래은행              | 하나은행(081) -        | 구매기업명                   | 검색           |
| 구매기업 사업자등록번호           | 122-01-00101       |                         |              |
| 구매기업 거래영업점번호           | 0403 인천            |                         |              |
| <mark>세</mark> 금계산서발행일 | 2018-09-11         | <mark>세</mark> 금계산서발행금액 | 2,750,000 원  |
| 대표품목명                  | 파인애플               | 입력금지문구                  |              |

#### 선택입력항목

| 추심수수료 납부방법 | 수수료자동출금 | 세금계산서 일련번호 |  |
|------------|---------|------------|--|
|            | 2       | 추가 초기화     |  |

#### 상세설명

1. 승인등록방법을 선택 할 수 있습니다.

2. 필수입력정보내역을 입력 후 등록 버튼을 클릭합니다.

## 기업구매자금대출>환어음추심등록

Step 2. 그리드에 출력된 채권을 선택등록 후 OTP비밀번호 및 인증서 암호 등록합니다.

총건수:1건 총승인금액:2,500,000원

|       |           |                 |                         |                     | 항목순사                        | 여변경안내 엑셀다운   | 그리드인쇄      |
|-------|-----------|-----------------|-------------------------|---------------------|-----------------------------|--------------|------------|
| 신택    | 추심의뢰금액    | 판매기업영업점번호       | 구매기업거래은행코드              | 구 <mark>매기업명</mark> | 구 <mark>매</mark> 기업사업자번호    | 구매기업거래영업점번호  | 세금계산서발     |
|       | 2,500,000 | 0132            | 081                     |                     |                             | 0403         | 2018-09-11 |
| 합계 :  | 2,500,000 |                 |                         |                     |                             |              |            |
|       | <         |                 |                         |                     |                             |              | >          |
| отр н | 밀번호 입력    |                 |                         | 등록                  |                             |              |            |
| ОТР В | 밀번호       | тукев он<br>123 | 48 <sup>4</sup><br>3456 | OTP화면<br>예)1234     | ●●●<br>1에 표시된 6자리 숫자를<br>56 | 등 입력하여 주십시오. |            |

• 이용일자에 관계없이 OTP번호 입력 오류가 연속하여 10회 누적될 경우 서비스가 제한됩니다.

· OTP 비밀번호는 모든 항목을 입력 하신 후 마지막으로 입력하시기 바랍니다.

· OTP는 정당한 전자금융거래시에만 사용하셔야 하며 비밀번호를 발생시킨 후 가급적 즉시 입력하시기 바랍니다.

| 1 | 확인 | 취소    |
|---|----|-------|
|   |    | 100 m |

## 기업구매자금대출>환어음추심등록

Step 3. 추심등록 실행 완료 화면입니다.

## 환어음 추심등록

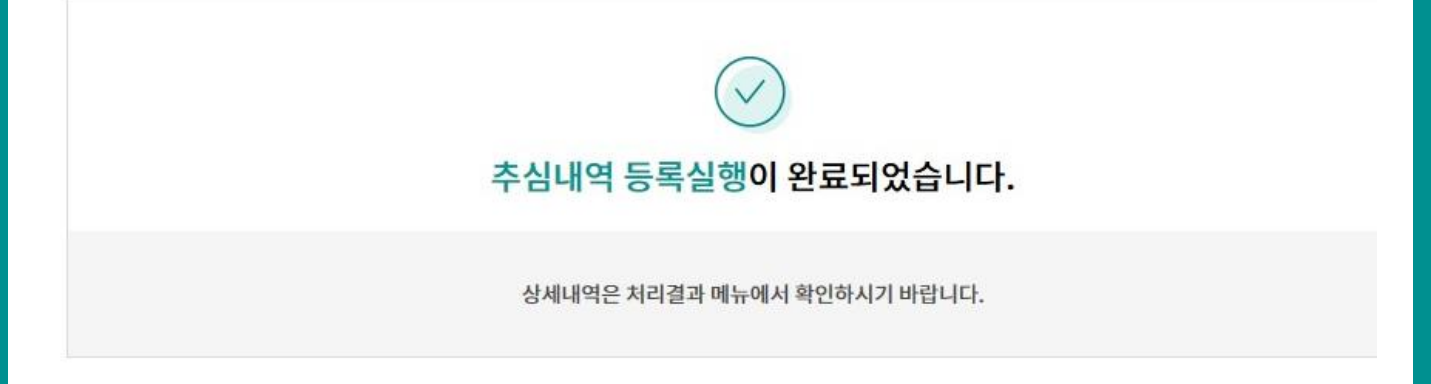

| No | 등록 <mark>내</mark> 용명 | 등록일시             | 총건수 | 총금액       | 오류건수 | 오류금액 |
|----|----------------------|------------------|-----|-----------|------|------|
| 1  | 구매자금대출20180911       | 2018-09-11 13:45 | 1   | 2,500,000 | 0    |      |

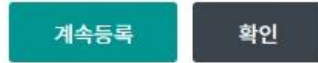

# THANK YOU